EASYPAY GROUP

Ga naar het inlogscherm van de EASYPAY GROUP website: <u>http://my.easypay-group.com</u> Geef uw "Email" en huidig "Wachtwoord" in.

| 0            |                                                                                                    |                                                                                                    |
|--------------|----------------------------------------------------------------------------------------------------|----------------------------------------------------------------------------------------------------|
| http://my.ea | sypay-group.com/xhtml/nl_8E/                                                                                                    | Opleidingen > Jobs > Contacteer ons     Q andere EASYRY GROUP sites -                                                                                                    |
|              | Creibuden op dere computer<br>Verbruden op dere computer<br>Aanmalden<br>Werbruden verseten?<br>Aannelden met ciD<br>Waren ontreet ciD2 | Waaroom inloggeer?           My LASYRY GROUP II: een verzameling van online toepassingen waaroom authenticatie versiet is. Inden u niet beschikt over een account kan u sich graufs registreren door te kläßen op onderstaande krop.           Als standaard gebruiker kan u: <ul></ul> |
|              | . Wandarid                                                                                                    | Negstreer                                                                                                    |

Vervolgens maakt u de keuze "Mijn profiel":

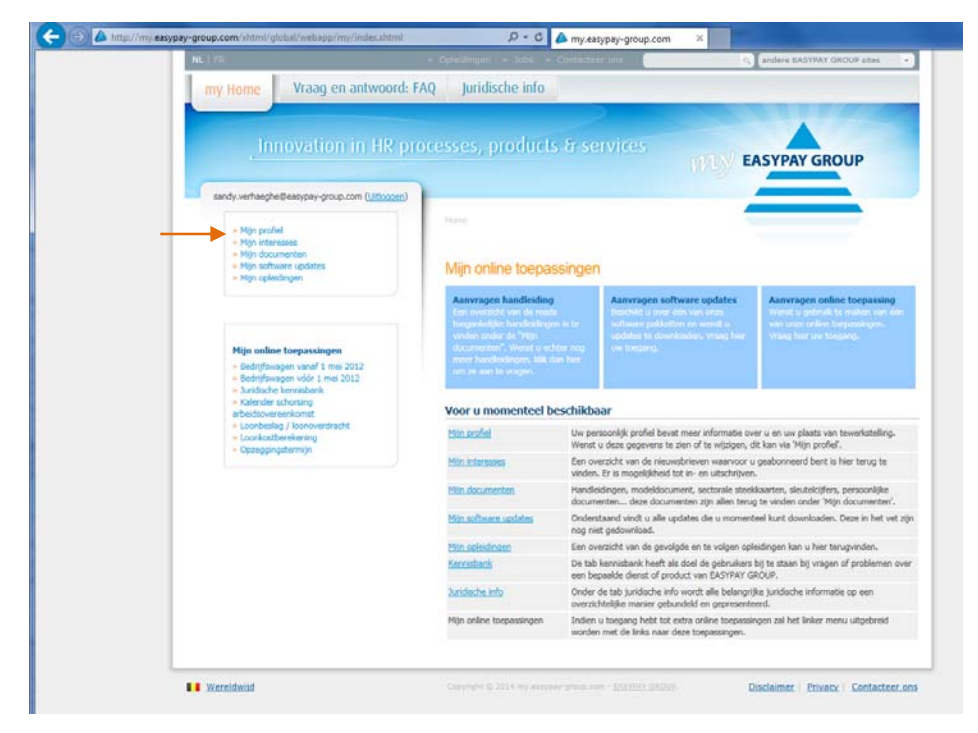

## U komt terecht op onderstaand scherm:

| NL   FR            |                                                    | » Opleidingen » Jobs » C  | ontacteer on   | s. 📒       |              | ् andere EASYPAY GROUP sites |
|--------------------|----------------------------------------------------|---------------------------|----------------|------------|--------------|------------------------------|
| my Home            | Vraag en antwoord:                                 | FAQ Juridische info       |                |            |              |                              |
|                    | Innovation in HR p                                 | rocesses, products        | & serv         | ices       | W            | EASYPAY GROUP                |
| sandy.verha        | eghe@easypay-group.com ( <u>Uitloogen</u> )        | Home + Mijn profial       |                |            |              |                              |
| » Mijn p           | profiel                                            |                           |                |            |              |                              |
|                    | » Wijzig uw<br>wachtwoord<br>» Wijzig uw mailadres | Mijn profiel              |                |            |              |                              |
| > Mijn i           | nteresses                                          | Persoon                   |                |            |              |                              |
| » Mijn s           | software updates                                   | Email :                   | Sandy.Verhae   | eghe@easyp | pay-group.co | m                            |
| » Mijn d           | opleidingen                                        | Aanspreektitel :          | Onbeken        | d O De he  | er  Mevr     | rouw                         |
|                    |                                                    | Voornaam :                | Sandy          |            |              |                              |
|                    |                                                    | Familienaam :             | Verhaeghe      |            |              |                              |
| Mijn o             | nline toepassingen                                 | Geboortedatum :           | m : 🛗 📖        |            |              |                              |
| » Bedrij           | ifswagen vanaf 1 mei 2012                          | Straat + nr + box         |                |            |              |                              |
| » Juridi           | sche kennisbank                                    | Postcode + Gemeente :     |                |            |              |                              |
| » Kalen<br>arbeids | der schorsing<br>overeenkomst                      | Land :                    |                |            |              | <u>~</u>                     |
| > Loont            | beslag / loonoverdracht                            | Telefoon direct :         |                |            |              |                              |
| » Opzes            | ggingstermijn                                      | Eax direct :              |                |            |              |                              |
|                    |                                                    | Tewerkgesteld :           | Ja             |            |              | ~                            |
|                    |                                                    | Domein (studies / werk) : |                |            |              | v                            |
|                    |                                                    | Functietitel :            |                |            |              | <b>v</b>                     |
|                    |                                                    | Bedrijf                   |                |            |              |                              |
|                    |                                                    | Bedrijfsnaam :            | easypay        |            |              |                              |
|                    |                                                    | Straat + nr + box :       | nijverheidsstr | aat        | 16           |                              |
|                    |                                                    | Postcode + Gemeente :     | 8760 me        | ulebeke    |              |                              |
|                    |                                                    | Land :                    | België         |            |              | ×                            |
|                    |                                                    | BTW nummer :              |                |            |              |                              |
|                    |                                                    | Aantal werknemers :       |                |            |              | v                            |

Onder het punt "Mijn profiel", maakt u de keuze "Wijzig uw wachtwoord":

| , Innovation in HR p                                                                                                    | processes, products & services             |
|----------------------------------------------------------------------------------------------------|--------------------------------------------|
| sandy.verhaeghe@easypay-group.com ( <u>Uitloggen</u> » Mijn Profiel                                                                                                    | Morte > Min Profiel > Wijzig uw wachtwoord |
| <ul> <li>Wijzig uw wachtwoord</li> <li>Wijzig uw mailadres</li> </ul>                                                                                                    | Wijzig uw wachtwoord                       |
| <ul> <li>Mijn Interesses</li> <li>Mijn Documenten</li> </ul>                                                                                                    | Oud wachtwoord*:                           |
| <ul> <li>Mijn Software Updates</li> <li>Mijn Opleidingen</li> </ul>                                                                                                    | Nieuw wachtwoord*:                         |
|                                                                                                    | Bewaren +                                  |
| Mijn Online Toepassingen<br>> Bedrijfswagen vanaf 1 mei 2012<br>> Bedrijfswagen vdör 1 mei 2012<br>> Juridische kennisbank<br>> Kalender schorsing<br>arbeidsovereenkomst |                                            |
| <ul> <li>Loonbeslag / loonoverdracht</li> <li>Loonkostberekening</li> <li>Opzenning</li> </ul>                                                                            |                                            |

Gelieve uw "Oud wachtwoord", "Nieuw wachtwoord" en "Bevestig uw (nieuw) wachtwoord" in te geven. Druk vervolgens op "Bewaren".

## U krijgt volgend scherm:

| <ul> <li>Mijn Documenten</li> <li>Mijn Software Updates</li> <li>Mijn Opleidingen</li> </ul>                                                                                                    | Informatie © De gegevens zijn met succes bewaard |
|----------------------------------------------------------------------------------------------------|--------------------------------------------------|
| Mijn Online Toepassingen<br>= Bedriffwagen vansf 1 mei 2012<br>= Bedriffwagen vóé1 1 mei 2012<br>= Juridische kennibbank<br>= Kalender schorning<br>arbeidsovereenkomst<br>= Loonbesbej / Jonovedracht<br>= Loonkosbprekening<br>= Opregajnastemijn | Oud wachtwoord*:                                 |

Vanaf heden dient u uw nieuw wachtwoord te gebruiken om in te loggen.